### エルゼビアの ID をお持ちの方は登録されているものを使用してください。

① WEB ページにアクセスしてください。(https://www.elsevier.com/clinical-solutions/coronavirus-research-hub)

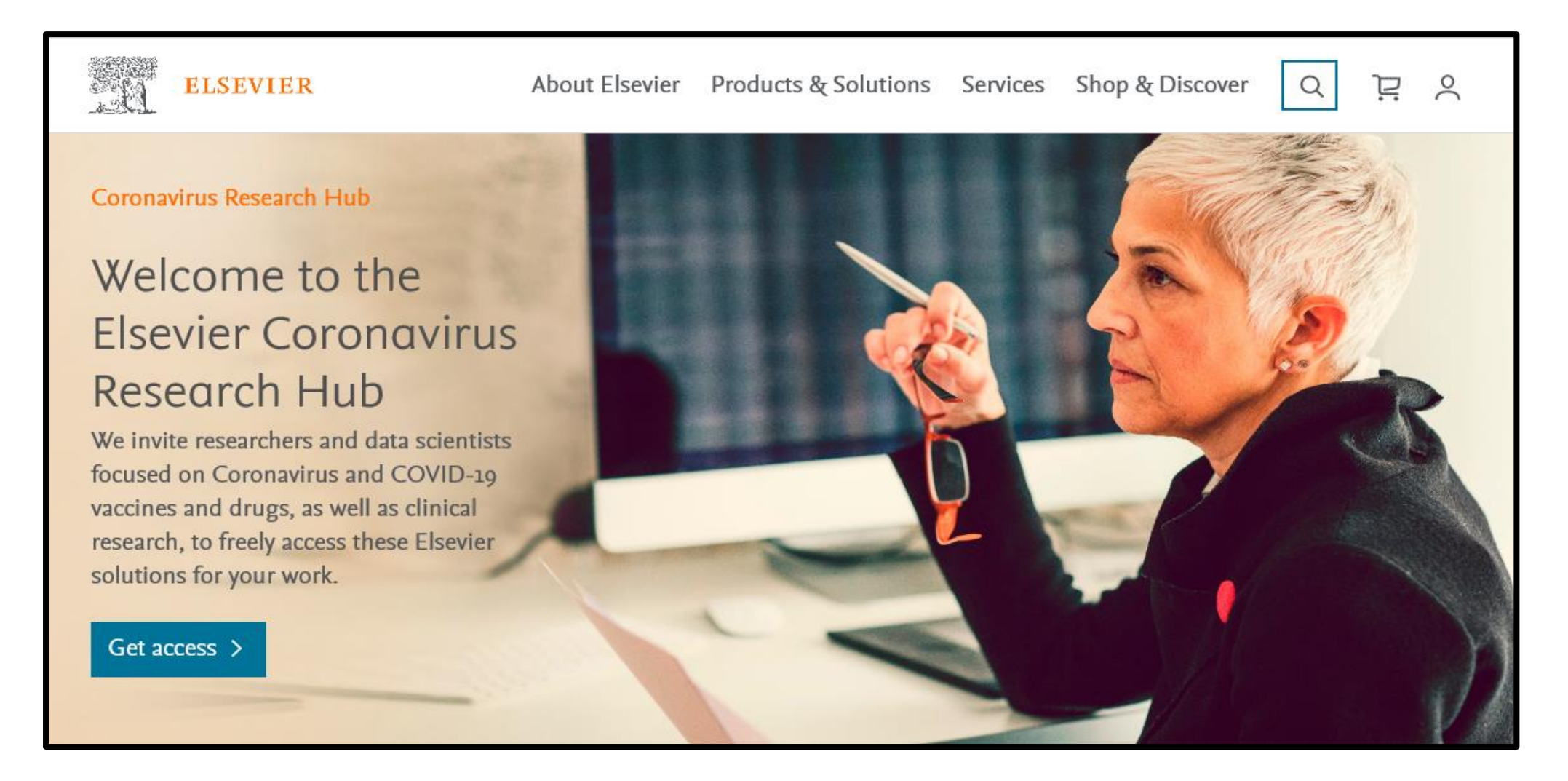

## Get access to these best-in-class tools

### ClinicalKey\*

Find and apply the current clinical understanding of coronavirus related pathophysiology, diagnosis and treatment.

Learn more | Get support *¬* | Register Sign in (registered users) *¬* 

### Embase'

Surface drug-disease relationships, drug-drug interactions, treatments used in similar pathologies, and suitable animal models for testing.

Learn more | Get support *⇒* Register Sign in (registered users) *⇒* 

# SSRN

Quickly find up-to-the minute research on Covid-19 via this openaccess online preprint community.

#### Learn more | Register

Sign in (registered users) 🛪

③ 登録フォームに必要項目を入力して、Submit ボタンをクリックしてください。

| Please register using the online form below. Your account may take up to 72 hours to activate. Only the confirmation email grants a license to use our solutions.                                                                                                    |
|----------------------------------------------------------------------------------------------------|
| The free license is granted to you as an individual researcher. However, registration will be faster if you use your<br>academic, institutional, or corporate email account for registration. You may use a non-institutional email account, but<br>this may result in delays or further accreditation necessary. |
| Visit the Support Hub or read the Frequently Asked Questions                                                                                                    |
|                                                                                                    |

-

\* indicates required fields

Institution you are affiliated with \*

Type of institution \*

Academic

Institution City \*

Institution State/Province

Institution Country \*

Your role \*

URL of institution \*

Your research will be on Coronavirus research (including data science) in the area of

Drug research

Vaccine research

Clinical research

Other related research

I have read and understand the Registered User Agreement and agree to be bound by all of its terms \*

After submitting this form, you will be asked to sign in or create an Elsevier account.

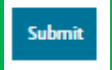

④ 利用する際に使用するメールアドレスを登録してください(大学のドメインのものを使用)。

尚、すでに ScienceDirect や Scopus で登録している場合はその ID を使用してください。

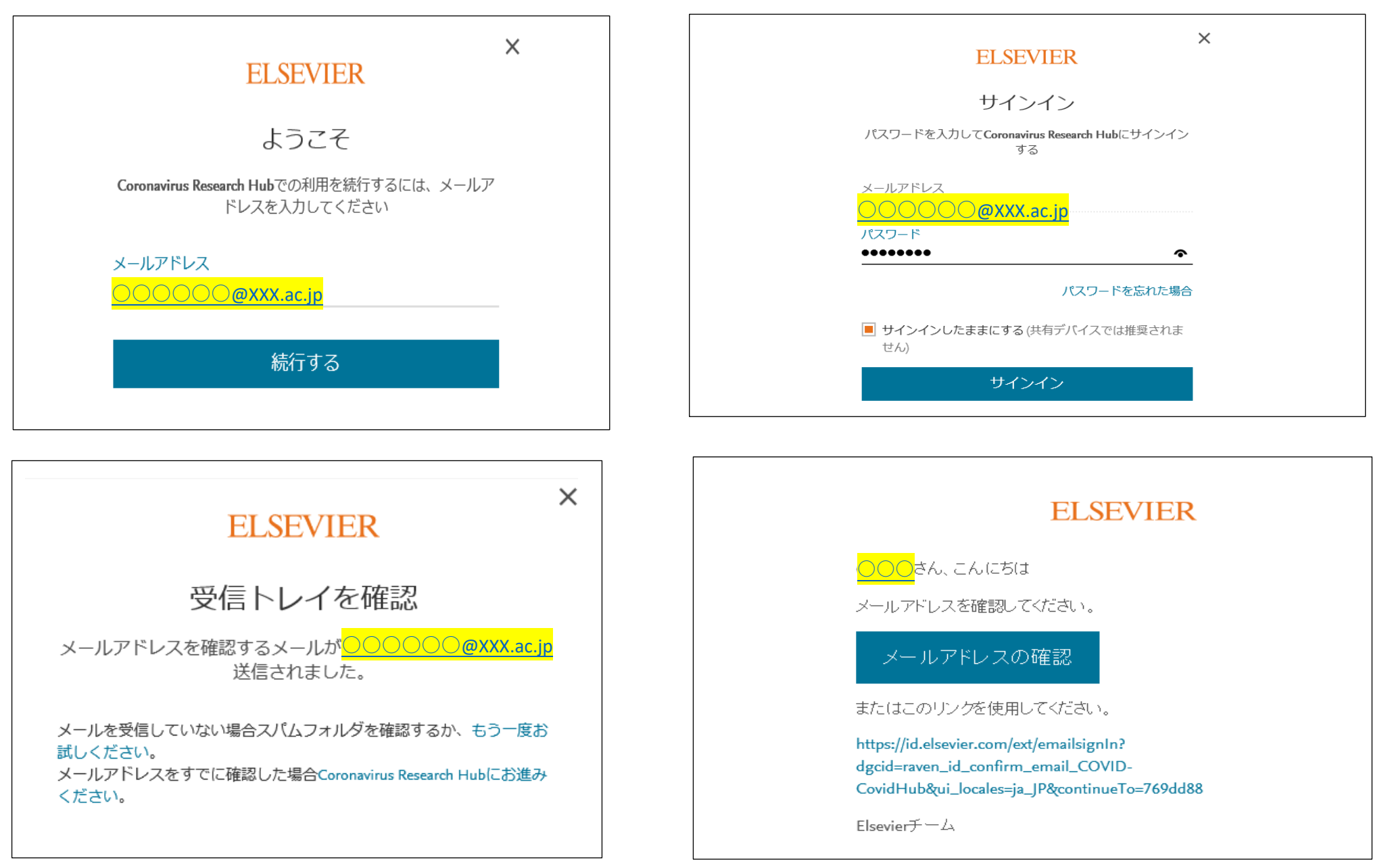

⑤ 登録が完了すると下記のメッセージが表示されます。

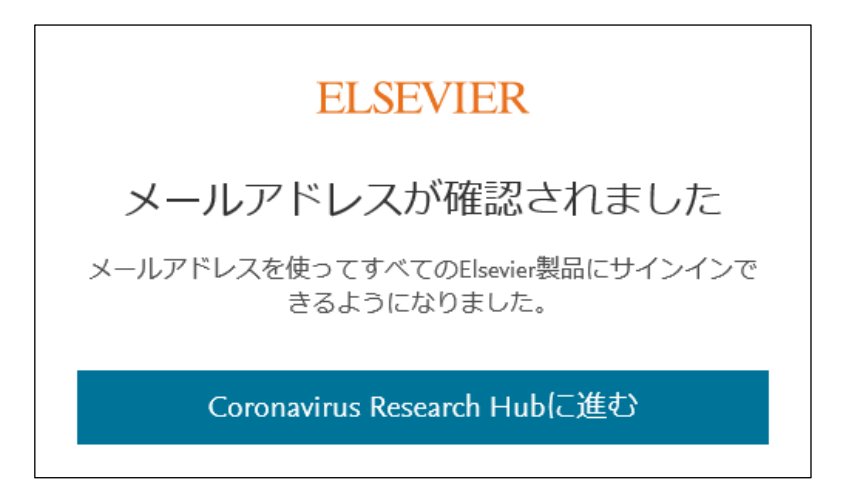

⑥ 改めて、Coronavirus Research Hub より、サインインのテキストをクリックします。

## Get access to these best-in-class tools

## ClinicalKey\*

Find and apply the current clinical understanding of coronavirus related pathophysiology, diagnosis and treatment.

Learn more | Get support *¬* | Register Sign in (registered users) *¬* 

### Embase<sup>®</sup>

Surface drug-disease relationships, drug-drug interactions, treatments used in similar pathologies, and suitable animal models for testing.

Learn more | Get support 🧟 | Register

### **SSRN**

Quickly find up-to-the minute research on Covid-19 via this openaccess online preprint community.

Learn more | Register

Sign in (registered users) 🛪

⑦ 登録したメールアドレスとパスワードを使い、ログインしてください。

| Login                                           |                 |
|-------------------------------------------------|-----------------|
| Login using your Elsevier credentials Username: | <mark>jp</mark> |
| Password:                                       |                 |
| Login   Cancel<br>Forgotten your username or p  | bassword?       |

⑧ 下の画面が出たら、"proceed with this address"のテキストリンクをクリック。これで登録が完了です。

| £1 | ELSEVIER                                                                                                    |                                                                                                    |                          |  |  |
|----|----------------------------------------------------------------------------------------------------|----------------------------------------------------------------------------------------------------|--------------------------|--|--|
|    | Coronavirus Research Hub — Confirm Email<br>You are signed into Elsevier with the email address <b>ctajiri@pub.uoeh-u.ac.jp</b> , which is not recognized as belonging to<br>an institutional domain. This may cause delays with the approval process. |                                                                                                    |                          |  |  |
|    |                                                                                                    |                                                                                                    |                          |  |  |
|    | <ul> <li>If you have an institutional email address you would prefer to use for your application, sign out of Elsevier and sign in again.</li> <li>You may also proceed with this address.</li> </ul>                                                  |                                                                                                    |                          |  |  |
|    | 10120420494020                                                                                                    |                                                                                                    |                          |  |  |
|    | ELSEVIER                                                                                                    | Copyright © 2020 Elsevier, except certain content provided by third parties                                                                                           | <mark>&lt;} RELX™</mark> |  |  |
|    | ELSEVIER                                                                                                    | Copyright © 2020 Elsevier, except certain content provided by third<br>parties<br>Cookies are used by this site. To decline or learn more, visit our<br>Cookies page. | <mark>≪</mark> RELX™     |  |  |